## 処方箋の発行枚数の確認について

厚生労働省実施の「医療施設静態調査」に伴い、医療機関様より処方箋発行枚数のお問い合わせを多く頂いて おります。

つきましては、処方箋の発行枚数に関する確認手順についてご案内申し上げます。

① 業務メニュー「52月次統計」をクリックします。

② 「診療行為別使用頻度一覧」にチェックを入れます。

※ 業務メニュー「52月次統計」に「診療行為別使用頻度一覧」が存在しない場合は本案内下部を参照下 さい。

下図を例に内容入力します。

「診療分類指定:29」は処方箋料を含む「投薬」の分類となります。

「開始年月日」、「終了年月日」に任意の期間を入力します。 「診療年月日」は「開始年月日」と同じ値で構いません。

| ✓ 診療行為別使用頻度一1<br>診療分類指定 * 2<br>開始年月日 * F | 一覧<br>29<br>R 5.10.1 | 診療年月日 * * * * * * * * * * * * * * * * * * * | R 5.10.1<br>R 5.10.31 | 入外区分 |   |
|------------------------------------------|----------------------|---------------------------------------------|-----------------------|------|---|
|                                          |                      | 印字順序                                        | •                     | 集計区分 | • |

③「F12処理開始」を実施します。

印刷する場合は「F12印刷する」、確認のみの場合は「F10 プレビュー」をクリックし処理を行って下さい。

|                  |                             |                     | 診死                     | <b>展</b> 行      | 為別                        | 使                 | 用!                        | 頻度                         |                      | 覧                     |
|------------------|-----------------------------|---------------------|------------------------|-----------------|---------------------------|-------------------|---------------------------|----------------------------|----------------------|-----------------------|
| 合和 5<br>受薬<br>外来 | 6年10月                       |                     |                        |                 |                           | (注1<br>(注2<br>(注3 | : < 2 錠<br>: <加算<br>: <入力 | ×5回>の。<br>、減算>の。<br>ロ か寝数章 | ような薬<br>ような診<br>類>され | 前につい<br>療行為に<br>いている# |
| **               | 診療行為コード                     | 除血行为么称              | A 10                   | 61 BY           | 点数×回数                     | 1                 | 静                         | −                          | - 10                 |                       |
| 2.90             | 自院入力コード                     | E> 100 11 04 01 00- | (集価)                   | (服)             | (薬価×量)                    | 港商                | 自                         | 院入力コー                      | - 14                 | 15                    |
| 1 1200           | 自競入力コード<br>002910           | あ方簧料(リフィル以外・その他)    | (梁碩)<br>68.00          | <u>(量)</u><br>2 | (薬価×量)<br>136,00          | 建會                | 自                         | 院入力コー                      | - ]4                 | B                     |
| 1 1200<br>Z 1200 | 自競入力コード<br>002510<br>000710 |                     | (製碼)<br>68,00<br>11,00 | (量)<br>2<br>1   | (薬価×量)<br>136,00<br>11,00 |                   | Ê                         | 院入力コー                      | - 14 -               | 15                    |

【業務メニュー「52月次統計」に「診療行為別使用頻度一覧」が存在しない場合】

帳票を新たに作成します。

月次統計画面より、番号のみ表示されている項目をクリックします。

※ 下図はサンプルです。空いている番号は医療機関によって異なります。

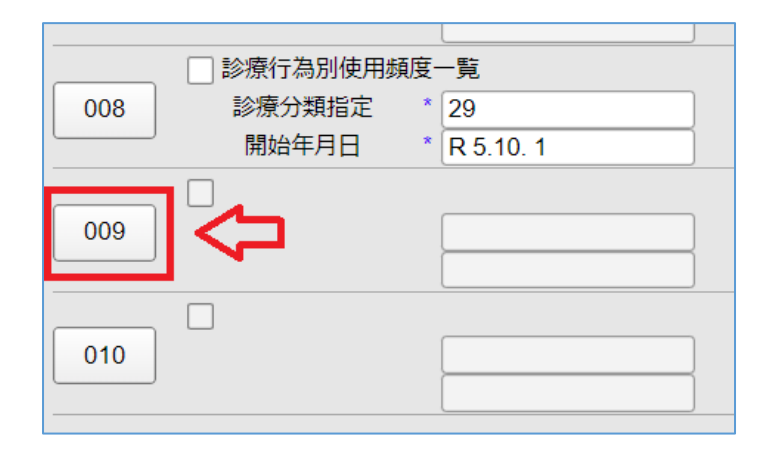

統計帳票一覧が表示されます。 「 診療行為別使用頻度一覧 」 をクリックし「確定」をクリックして下さい。

| (G07 | )統計帳票一覧             |                 |
|------|---------------------|-----------------|
| 月次   | 2.統計帳票一覧            |                 |
| 番号   | 帳票名                 | プログラム名          |
| 66   | 入院会計点数置換(消費税対応)     | ORCBNYUINUPD    |
| 67   | 令和1年9月薬価誤り算定患者一覧    | ORCBGNOMI01     |
| 68   | コメント重複疑い患者一覧        | ORCBGNOMI02     |
| 69   | 検査採血料区分設定           | ORCBSETSAIKETU  |
| 70   | 患者チェックスクリプト処理       | ORCBGCHKPTINF   |
| 71   | 患者チェックスクリプト処理(レセプト) | ORCBGCHKRECEIPT |
| 72   | 薬剤情報マスター括登録         | ORCBSETUPYJP    |
| 73   | 医療区分集計表             | ORCBG034        |
| 74   | 保険別診療点数月計表          | A00000M500      |
| 75   | 月計表合計(窓口領収金)        | A00000M501      |
| 76   | 月計表(診療費請求明細)        | A00000M700      |
| 77   | 患者一覧表               | A00000L100      |
| 78   | 患者数一覧表              | A00000C100      |
| 79   | 基本台帳                | A00000D100      |
| 80   | 診療行為別使用頻度一覧         | A00000A010      |
| 81   | 保険別患者台帳             | A00000L200      |
| 82   | 保険別請求チェック表          | A00000S100      |
| 83   | 診療行為区分別集計表          | A00000K100      |
| 84   | 未収金・預り金個人別月計表       | A00000L300      |
| 85   | 償還払公費患者一覧           | A00000KOHS      |
| 86   | 保留・再請求・月遅れ一覧表       | A21011A05       |
| 107  |                     |                 |
| 選    | 11 保準帳示 80 1 保準帳示   |                 |
|      | 戻る                  |                 |
|      |                     |                 |

新規で帳票項目が作成されます。

## 患者数一覧表の出力について

① 業務メニュー「52月次統計」をクリックします。

② 「患者数一覧表」にチェックを入れます。

※ 業務メニュー「52月次統計」に「患者数一覧表」が存在しない場合、【業務メニュー「52月次統計」 に「診療行為別使用頻度一覧」が存在しない場合】手順を例に、「患者数一覧表」の作成を行って下さい。

下図を例に内容入力します。

| 009 | ✓ 患者数一覧表<br>出力帳票 * |     | 集計区分        | *    |     |
|-----|--------------------|-----|-------------|------|-----|
| 開始日 | * R 5. 9. 1        | 終了日 | * R 5. 9.30 | 入外区分 | * 2 |

「入外区分」は「1:入院、2:外来となります。

③「F12処理開始」を実施します。

印刷する場合は「F12印刷する」、確認のみの場合は「F10 プレビュー」をクリックし処理を行って下さい。